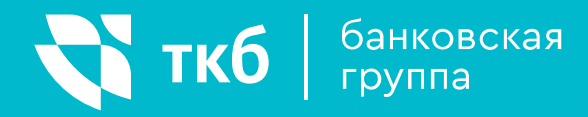

# ИНСТРУКЦИЯ ПОЛЬЗОВАТЕЛЯ

Интернет-банк ТКБ Онлайн для ПК

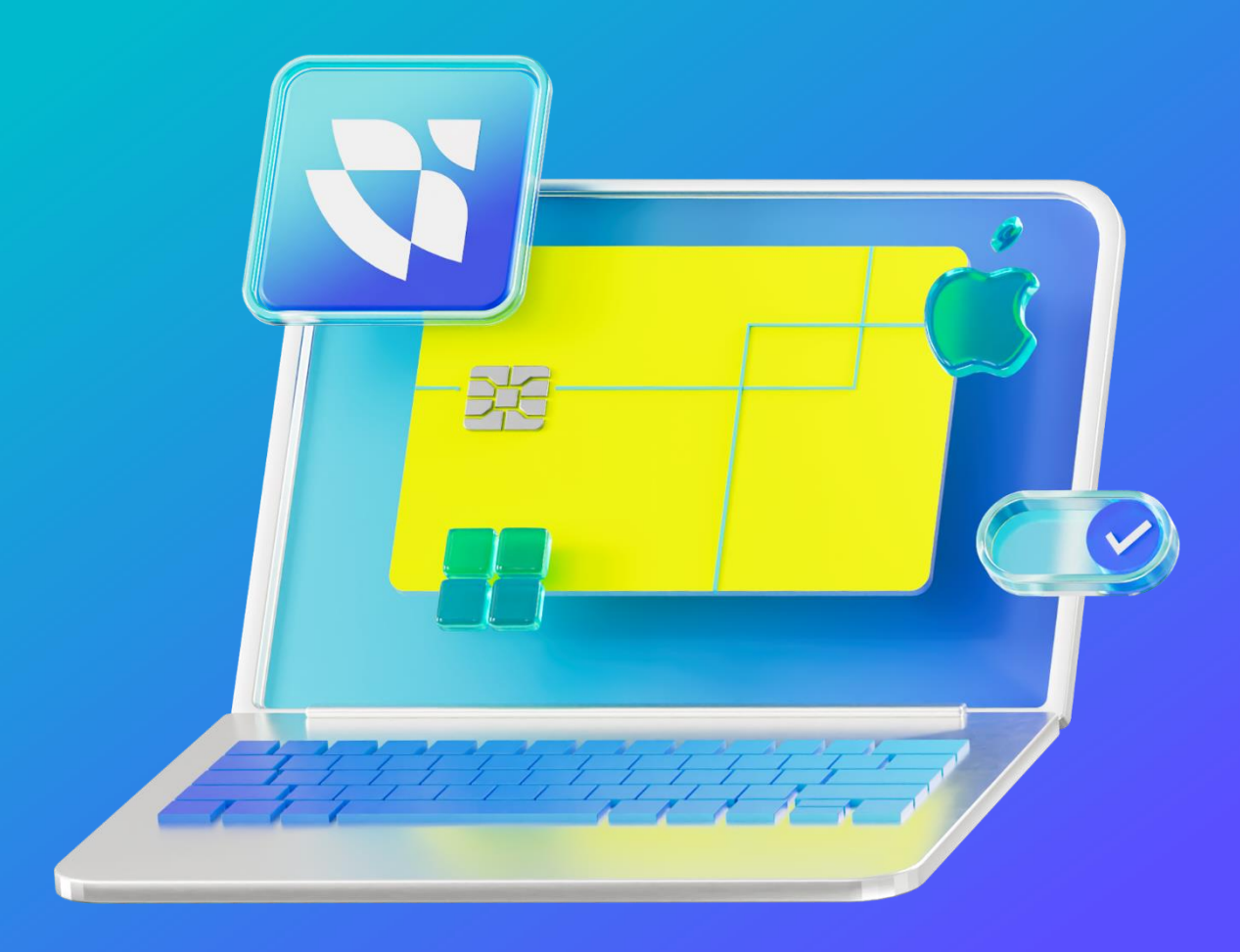

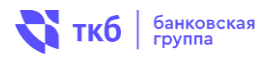

# Hачало работы

Для входа в интернет-банк необходимо зайти на страницу ТКБ Онлайн, размещенную на сайте банка по адресу <u>https://www.tkbbank.ru/dbo/</u>

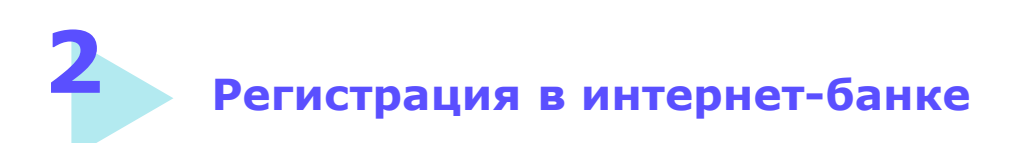

#### Для использования ТКБ Онлайн вам понадобится:

- Номер карты или счета ТКБ
- Ваш мобильный телефон

#### 1. Войдите в систему ТКБ Онлайн и нажмите «Регистрация»

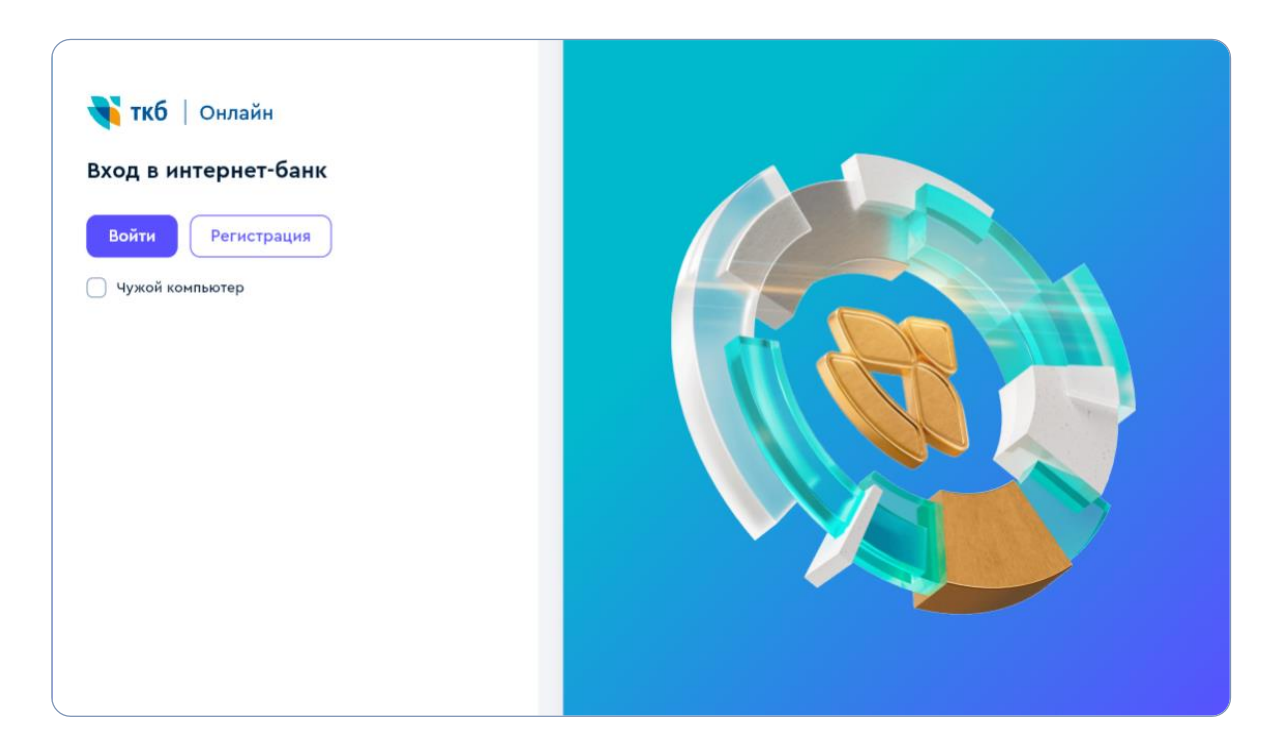

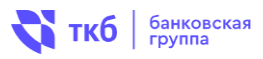

#### 2. Зарегистрируйтесь по номеру карты или по номеру счета

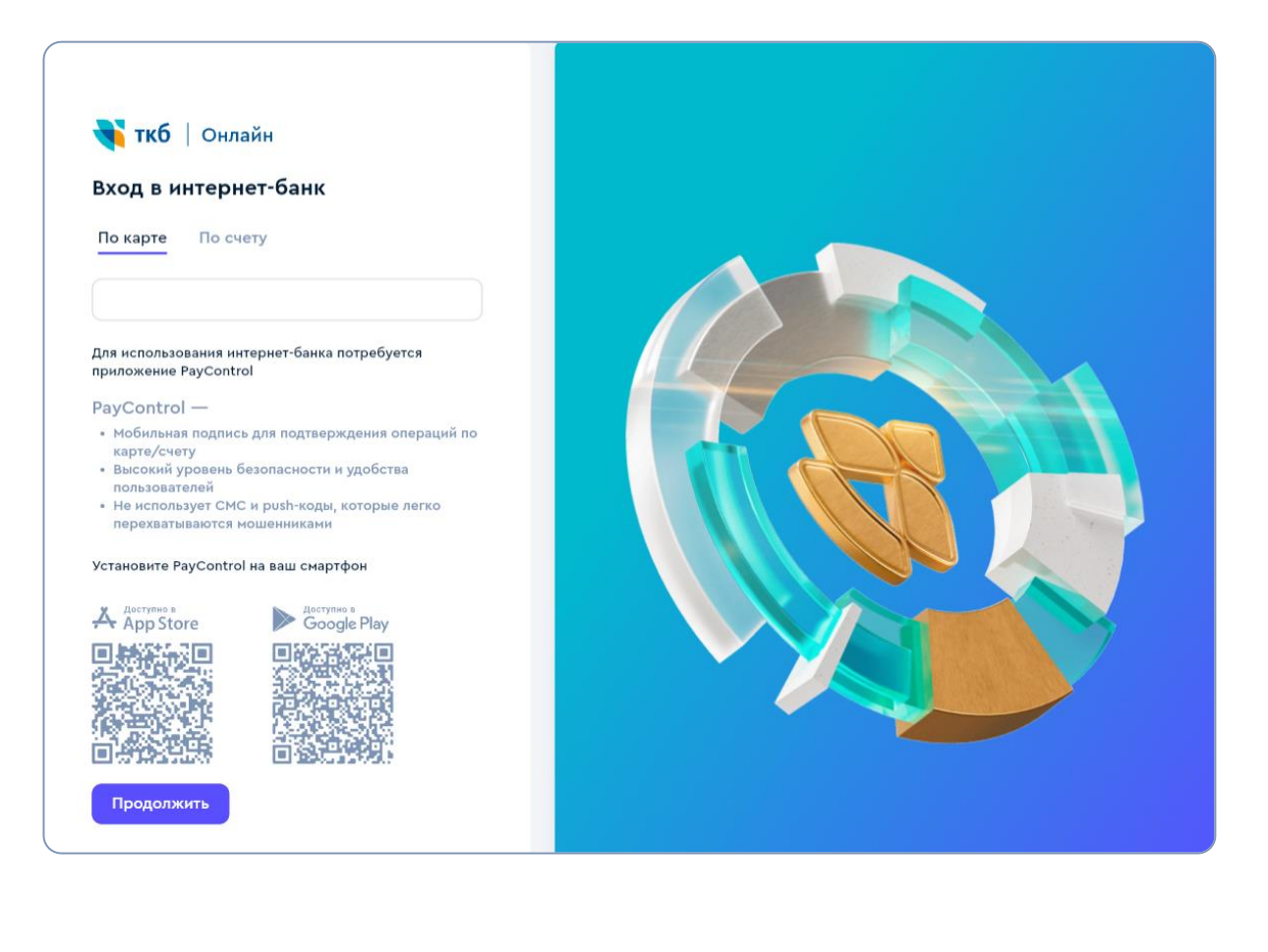

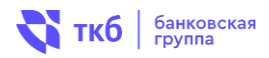

## 3. Для подтверждения регистрации введите 4-значный код, поступивший в СМС-сообщении

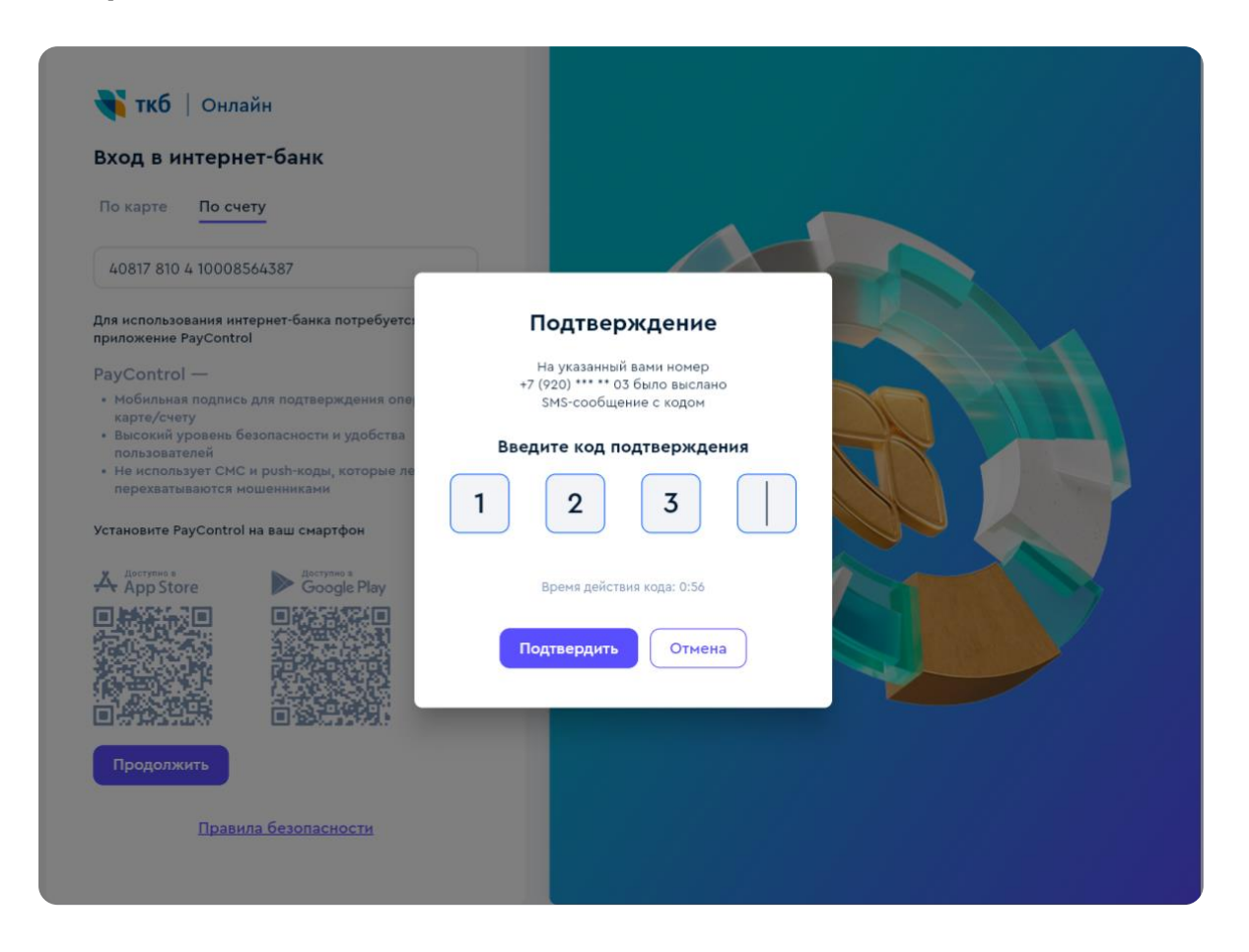

#### Для использования нового приложения ТКБ Онлайн вам необходимо установить приложение PayControl на ваш смартфон.

**PayControl** - цифровой ключ для подтверждения операций без СМС и push-кодов. Удобно и безопасно.

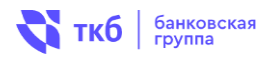

## 4. Установите приложение **PayControl**, если оно не было ранее установлено на мобильном устройстве

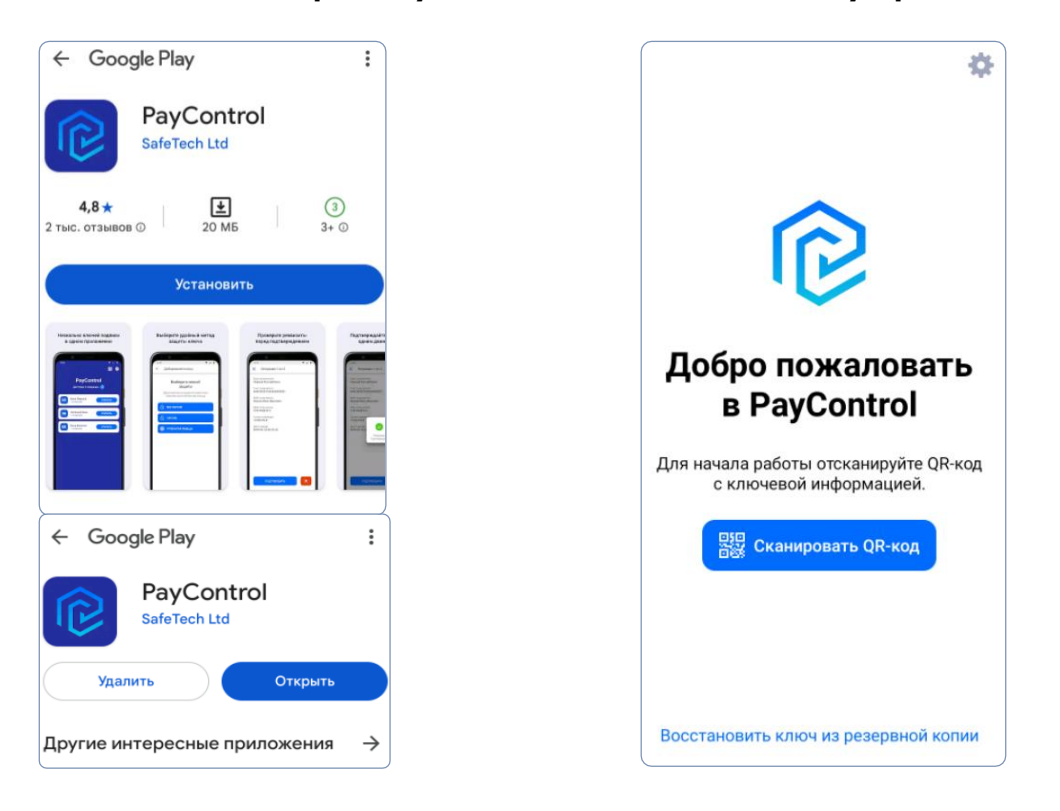

#### 5. Откройте приложение PayControl и отсканируйте QR-код на экране

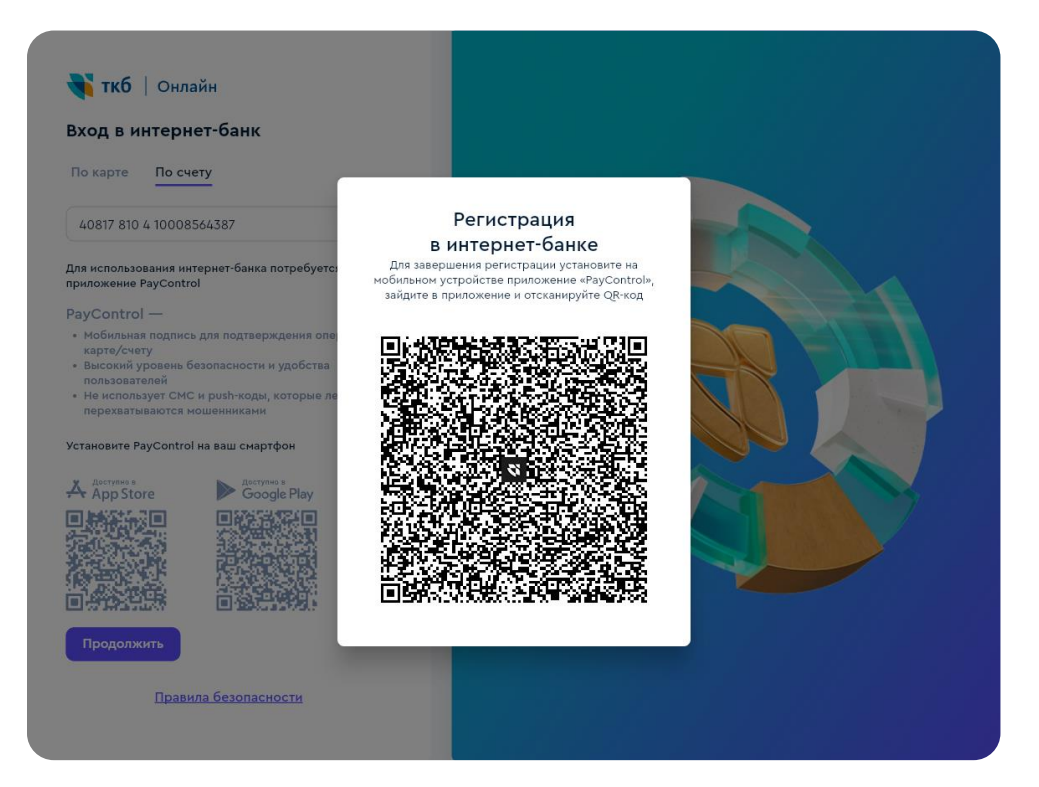

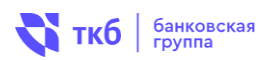

# 6. В приложении PayControl задайте буквенное имя ключа и придумайте пароль. Нажмите «Далее»

| Можно и | спользова | ать имя сис | темы, |
|---------|-----------|-------------|-------|
|         | либо зада | ать своё    |       |
|         | тк        | Б           |       |
|         |           |             |       |
|         | Дал       | ee          |       |
|         |           |             |       |
|         |           |             |       |
|         |           |             |       |
|         |           |             |       |
|         |           |             |       |
|         |           |             |       |

| Придумайте па            | роль         |
|--------------------------|--------------|
| Минимальная длина пароля | - 6 символов |
|                          |              |
|                          |              |
|                          |              |
|                          |              |
| Далее                    |              |
|                          |              |
|                          |              |
|                          |              |
|                          |              |
|                          |              |

#### 7. Готово! Нажмите «Продолжить»

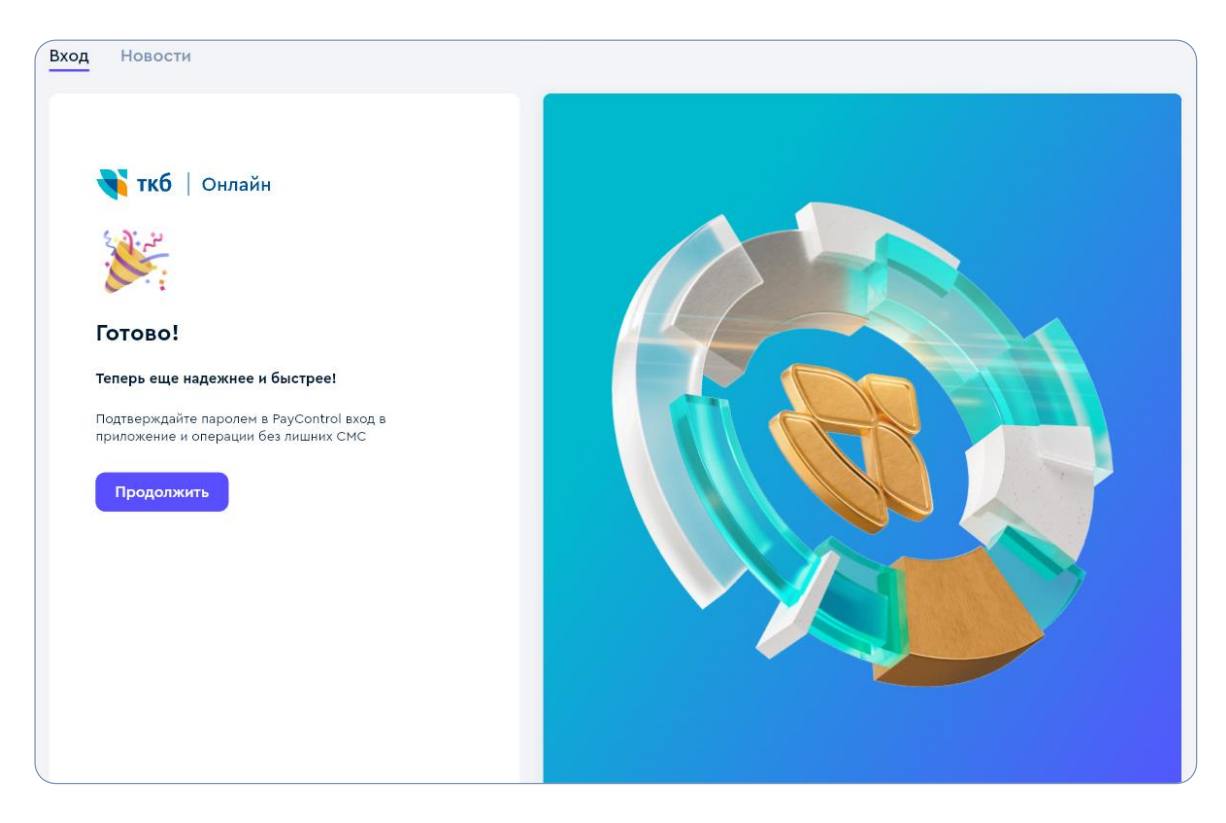

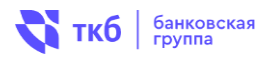

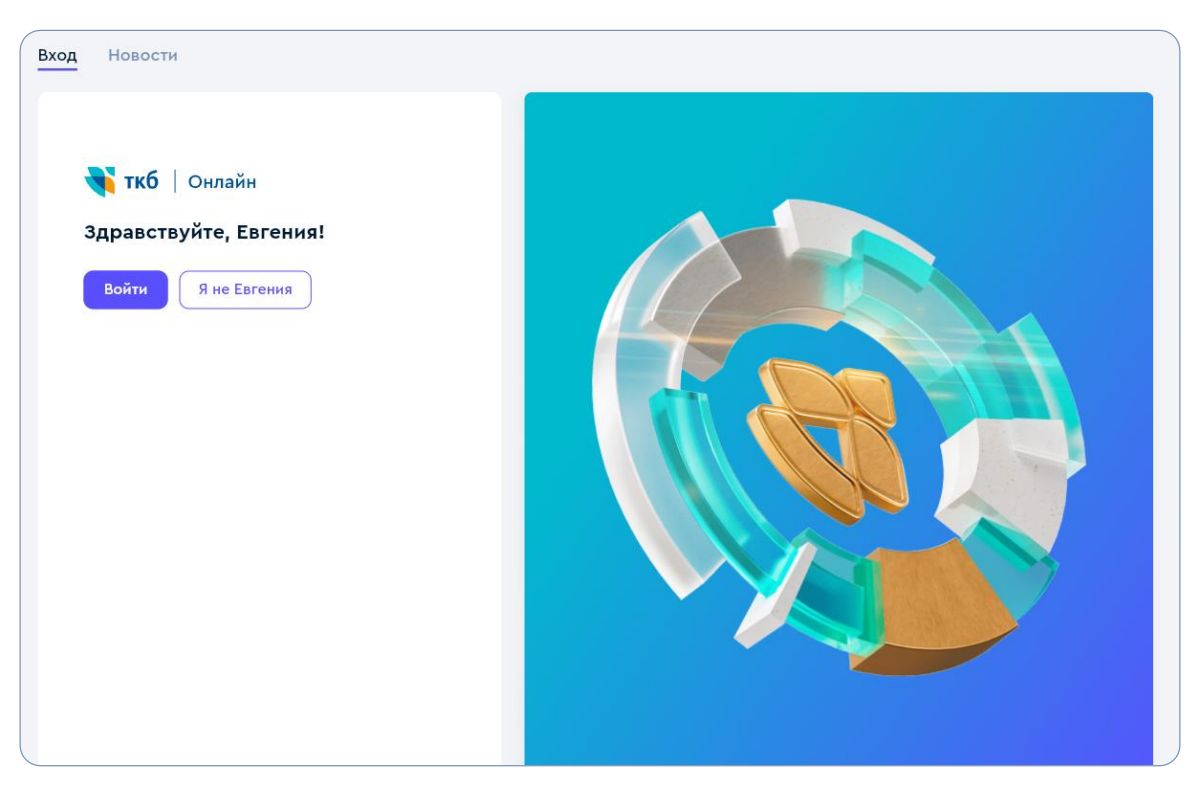

#### 8. После регистрации выполните вход в систему

9. Подтверждение для входа в ТКБ Онлайн направлено в приложении PayControl

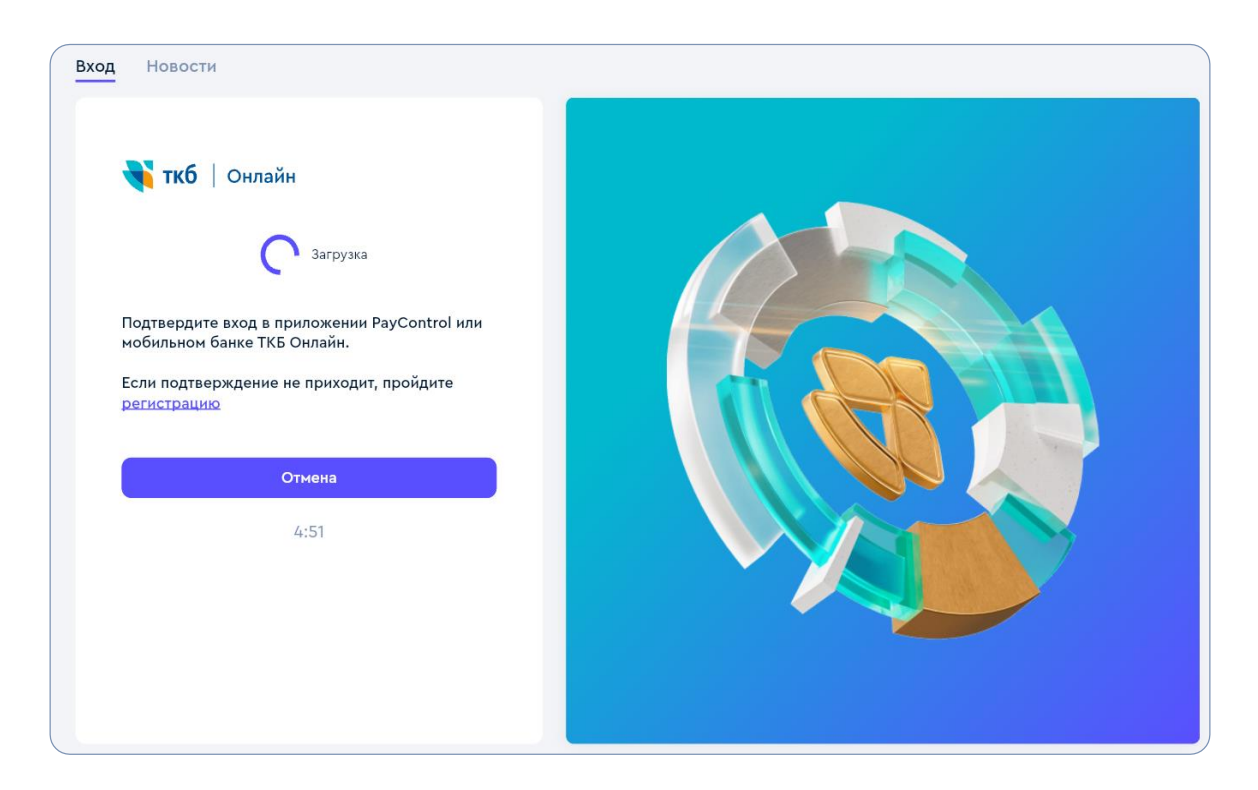

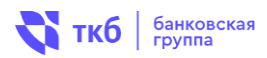

#### 10. Зайдите в приложение PayControl и подтвердите вход в ТКБ Онлайн

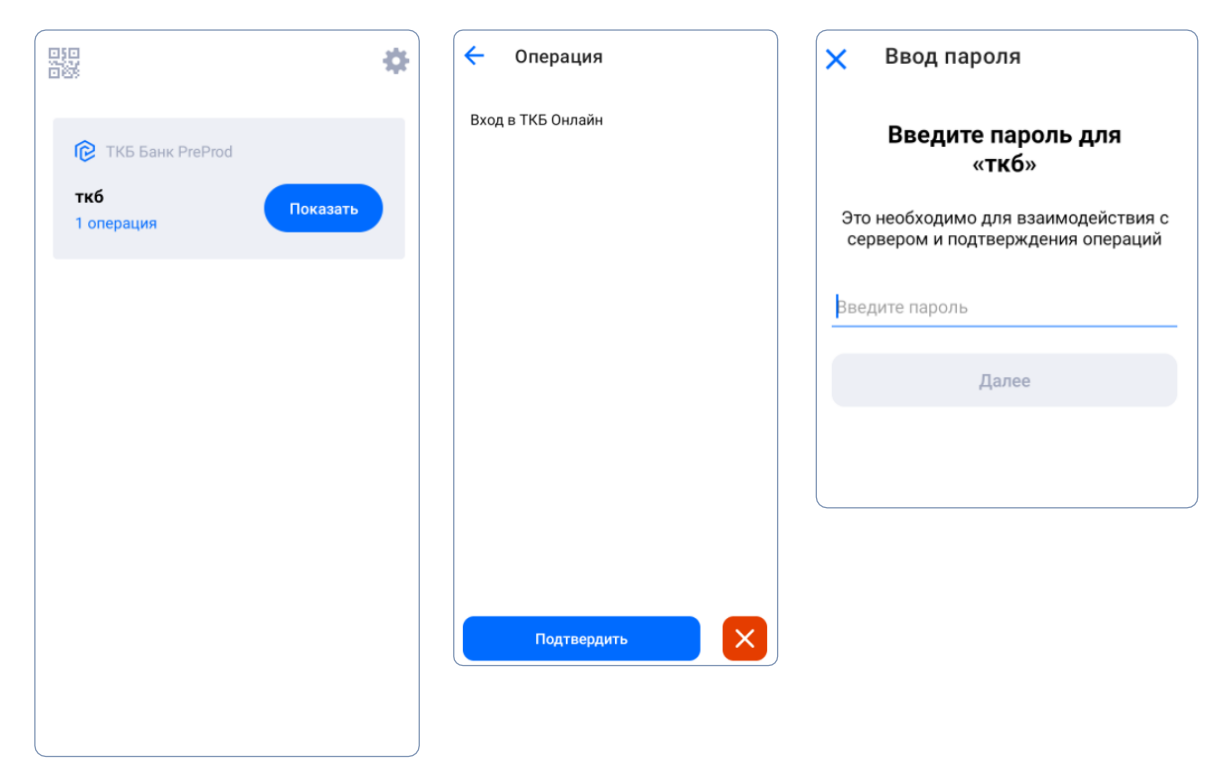

#### 11. После успешной регистрации откроется главный экран

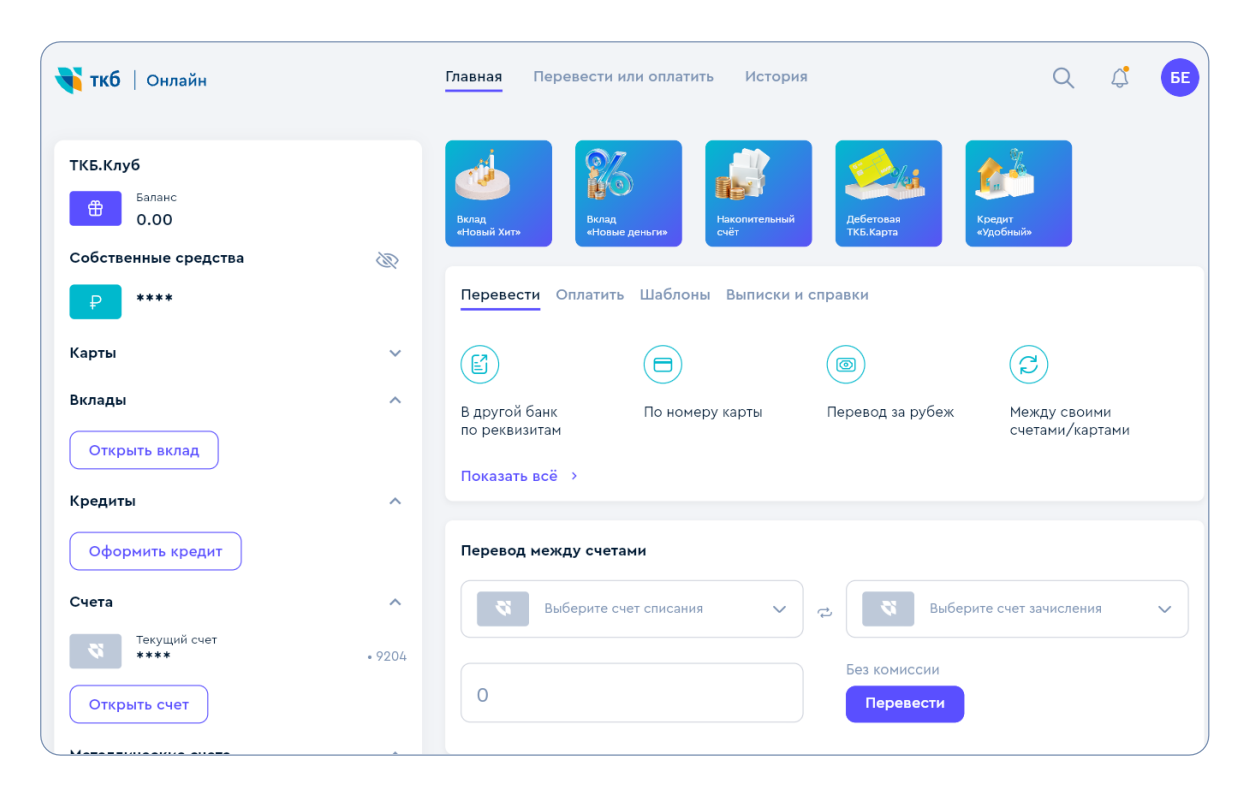

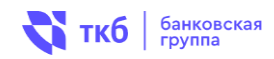

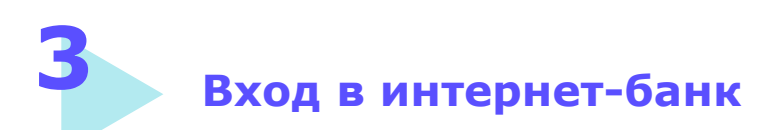

#### 1. Для входа в интернет-банк нажмите «Войти»

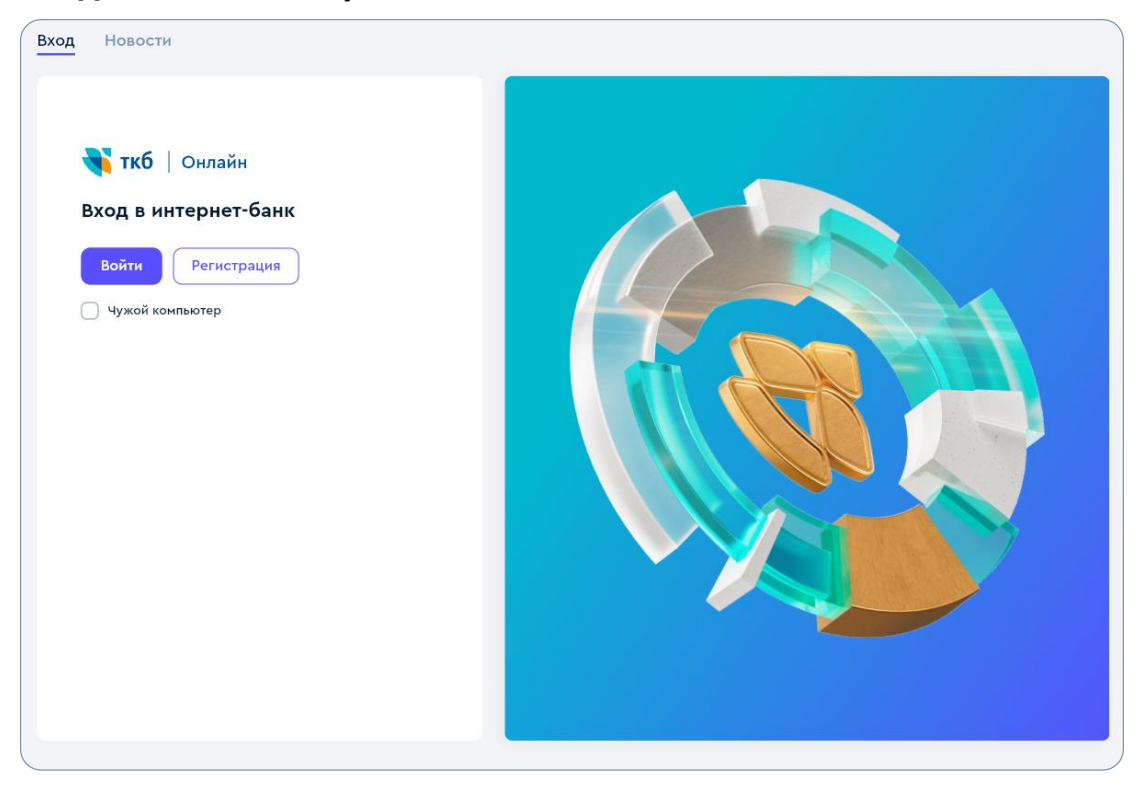

#### 2. Введите ваш номер мобильного телефона

| Вход Новости           |  |
|------------------------|--|
| 😽 ткб   Онлайн         |  |
| Введите номер телефона |  |
| <b>•</b> 17 <b>v</b>   |  |
| Войти                  |  |
|                        |  |
|                        |  |
|                        |  |
|                        |  |
|                        |  |

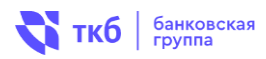

# 3. Подтверждение для входа в ТКБ Онлайн направлено в приложении PayControl

| Вход Новости                                                                                                    |  |
|----------------------------------------------------------------------------------------------------|--|
| <section-header><complex-block><section-header><section-header><section-header><section-header><section-header><section-header><section-header><text></text></section-header></section-header></section-header></section-header></section-header></section-header></section-header></complex-block></section-header> |  |

#### 4. Зайдите в приложение PayControl и подтвердите вход в ТКБ Онлайн

|                    | *        | 🗲 Операция        | 🗙 Ввод пароля                                                            |
|--------------------|----------|-------------------|--------------------------------------------------------------------------|
| 😢 ТКБ Банк PreProd |          | Вход в ТКБ Онлайн | Введите пароль для<br>«ткб»                                              |
| ткб<br>1 операция  | Показать |                   | Это необходимо для взаимодействия с<br>сервером и подтверждения операций |
|                    |          |                   | ведите пароль                                                            |
|                    |          |                   | Далее                                                                    |
|                    |          |                   |                                                                          |
|                    |          |                   |                                                                          |
|                    |          | Подтвердить       |                                                                          |
|                    |          |                   |                                                                          |

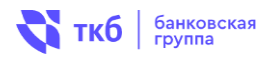

#### 5. Готово! Теперь можно пользоваться ТКБ Онлайн

| <b>ч ткб</b>   Онлайн                                          | Главная Перевести или оплатить История Q 💭 БЕ                                                                                                    |
|----------------------------------------------------------------|----------------------------------------------------------------------------------------------------|
| ТКБ.Клуб<br>Валанс<br>0.00<br>Собственные средства             | Вклад<br>«Новый Хит»         Вклад<br>«Новые деньги»         Гродин<br>Счёт         Гродин<br>Кради<br>Кради<br>Кради<br>Кради<br>Кради<br>Кради<br>Кради<br>Кради<br>Кради<br>Кради<br>Кради         Кради<br>Кради<br>Кради<br>Кради<br>Кради<br>Кради           Вклад<br>«Новые деньги»         Вклад<br>«Новые деньги»         Гродин<br>Кради<br>Кради         Кради<br>Кради<br>Кради         Кради<br>Кради         Кради<br>Кради |
| ₽ ****                                                         | Перевести Оплатить Шаблоны Выписки и справки                                                                                                    |
| Карты                                                          |                                                                                                    |
| Открыть вклад                                                  | В другой банк По номеру карты Перевод за рубеж Между своими<br>по реквизитам счетами/картами                                                                                                    |
| Кредиты<br>Оформить кредит                                     | Перевод между счетами                                                                                                    |
| Счета                                                          | 😵 Выберите счет списания 🗸 🔁 😵 Выберите счет зачисления 🗸                                                                                                    |
| Текущий счет         • 92           Открыть счет         • 100 | О Без комиссии Перевести                                                                                                    |

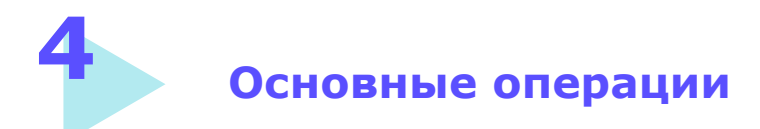

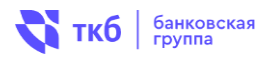

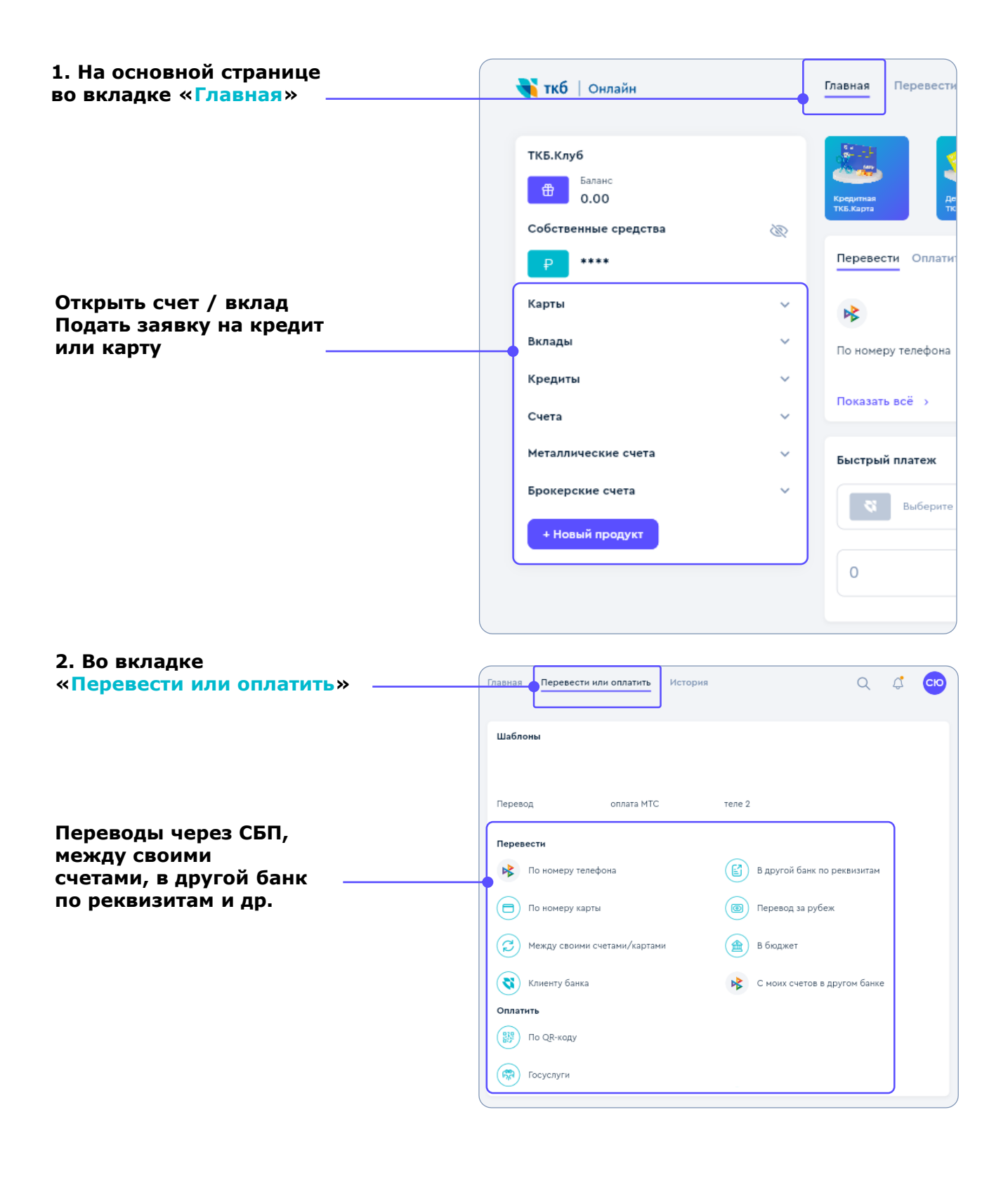

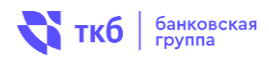

#### 3. На основной странице во вкладке «Главная» можно:

| Перевод между счетами                                                                                                    |                           |                           |                           | Осуществлять переводы<br>между своими счетами в       |
|----------------------------------------------------------------------------------------------------|---------------------------|---------------------------|---------------------------|-------------------------------------------------------|
| Выберите счет списания 🗸 🦿                                                                                                    | 😆 😽 Выберит               | е счет зачисления         |                           | разделе «Перевод между<br>счетами»                    |
| 0                                                                                                    | Без комиссии<br>Перевести |                           |                           |                                                       |
| Аналитика                                                                                                    | Курсы валют               |                           |                           | Посмотреть «Аналитику»<br>— расходов и поступлений    |
| Расходы в марте<br>20 000.00 ₽                                                                                                    | S USD                     | Покупка<br><b>82.0000</b> | Продажа<br><b>92.0000</b> | за текущий месяц                                      |
| Поступления в марте                                                                                                    | EBPO                      | 8 <b>0000</b>             | 100.0000                  | Ознакомиться с курсами<br>валют                       |
| 41 500.00 ₽                                                                                                    | ¥ СNY<br>Китайский юань   | 11.2500                   | 14.2500                   | k Haussa usa ana Sua 🏹                                |
|                                                                                                    |                           |                           |                           | Начать чат, мы онлаин:                                |
| История операций                                                                                                    |                           |                           |                           | Мы с радостью ответим на интересующие<br>sac вопросы! |
| 14 марта, пт                                                                                                    |                           |                           |                           | . Юлия Викторовна                                     |
| Финансовые учреждения - снятие н<br>автоматически                                                                                                    | аличных                   |                           | 50                        | Введите сообщение                                     |
| 666660213513, ATM 60213513>MOSKVA>RU                                                                                                    |                           | Зарплатная карта С        | bl 76835                  |                                                       |
| ТКБ БАНК ПАО           11:21         Поступление средств (безнал. по реестру)           платежному поручению N 294 от 14/03/202           основании финансового распоряжения №           14/03/2025: | по<br>15. на<br>18957 от  | Зарплатная карта С        | ₽ <b>○</b><br>5Г *6835    |                                                       |
|                                                                                                    |                           |                           |                           |                                                       |
| Посмотреть «Истории операц                                                                                                    | ций»                      |                           |                           | Получить онлайн-<br>консультацию<br>сотрудника банка  |

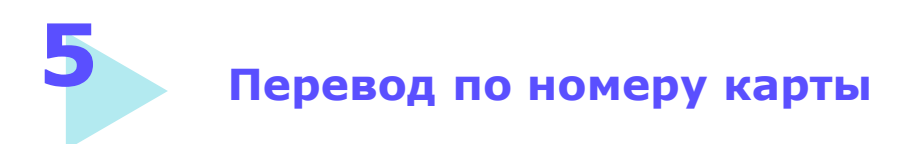

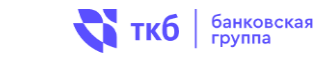

| Главная Перевести или оплатить История<br>Шаблоны |                              | <ul> <li>1. На основной<br/>странице зайдите<br/>во вкладку<br/>«Перевести<br/>или оплатить»</li> </ul> |
|---------------------------------------------------|------------------------------|----------------------------------------------------------------------------------------------------|
| Перевод оплата МТС                                | теле 2                       |                                                                                                    |
| Перевести                                         |                              |                                                                                                    |
| Го номеру телефона                                | В другой банк по реквизитам  |                                                                                                    |
|                                                   | Перевол за рубеж             | 2. Выберите                                                                                             |
|                                                   | перевод за русся             | «Перевод по номеру                                                                                      |
| 🧭 Между своими счетами/картами                    | В бюджет                     | карты»                                                                                                  |
| 🔇 Клиенту банка                                   | С моих счетов в другом банке |                                                                                                    |
| Оплатить                                          |                              |                                                                                                    |
| 🧱 По QR-коду                                      |                              |                                                                                                    |
| 🕅 Госуслуги                                       |                              |                                                                                                    |
|                                                   | -                            |                                                                                                    |
|                                                   |                              |                                                                                                    |
|                                                   |                              |                                                                                                    |
| Главная Перевести или оплатить История            | Q 🦨 😳                        |                                                                                                    |
| -                                                 |                              |                                                                                                    |
| По номеру карты                                   |                              |                                                                                                    |
| Карта отправителя                                 |                              | 3. Выберите номер                                                                                       |
| Выберите:                                         |                              | карты отправителя                                                                                       |
|                                                   | J                            |                                                                                                    |
| Kapta nony-vatiens                                |                              | 4. Введите номер                                                                                        |
|                                                   | J                            | карты получателя                                                                                        |
| Сунна                                             | ]                            | 5. Укажите сумму                                                                                        |
| 0                                                 |                              | перевода                                                                                                |
|                                                   |                              |                                                                                                    |
| Запланированный платёж                            |                              | 6. Нажмите                                                                                              |
|                                                   |                              | «Продолжить»                                                                                            |
| Отмена                                            | J                            | и далее                                                                                                 |
|                                                   |                              | «подівердить»                                                                                           |

7. Запрос на подтверждение перевода будет направлен в приложении PayControl

### 6 Перевод по номеру телефона (СБП)

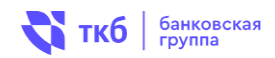

#### Для зачисления входящих переводов по номеру телефона (СБП)

необходимо предоставить согласие (включить переводы через СБП).

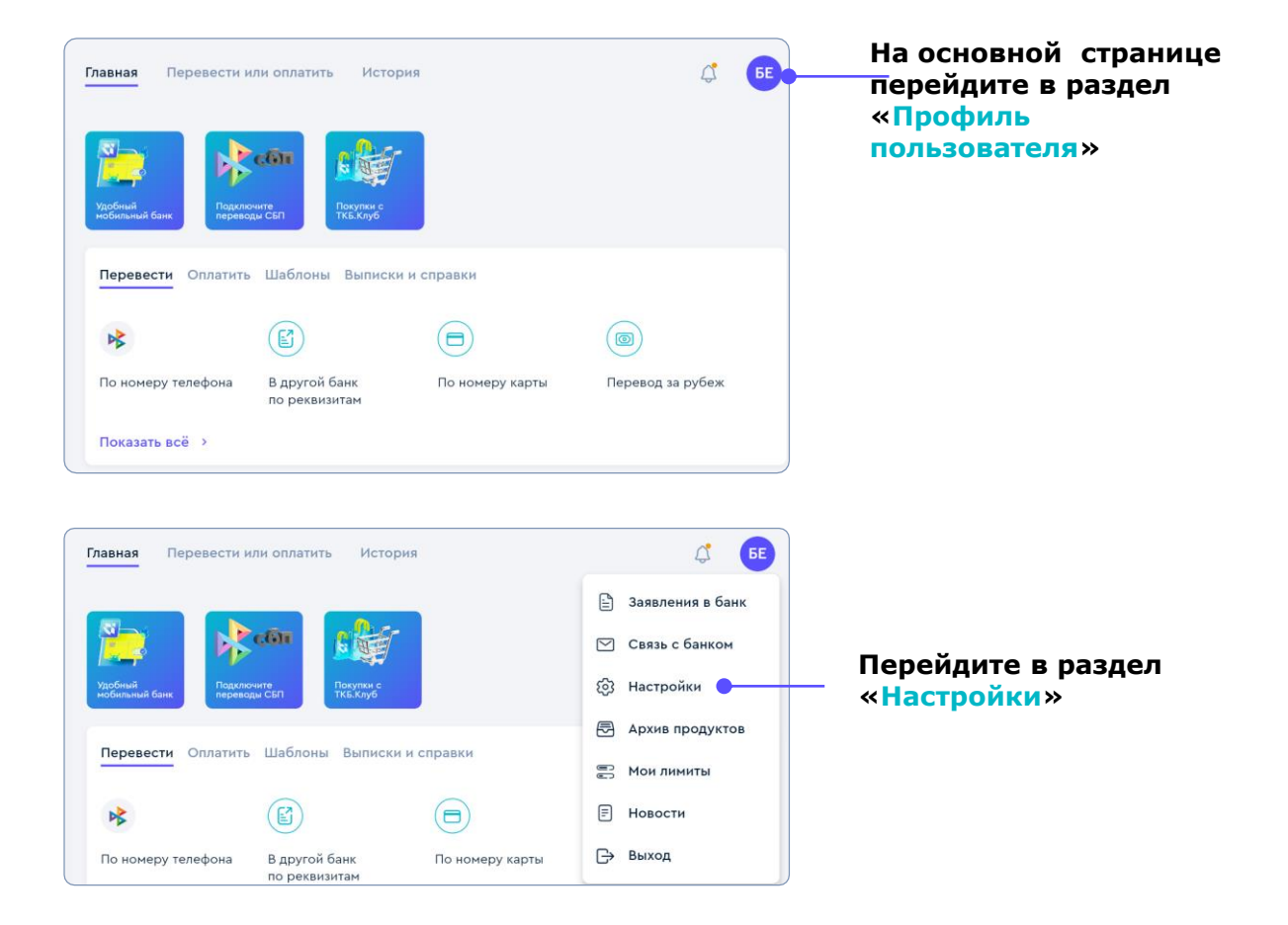

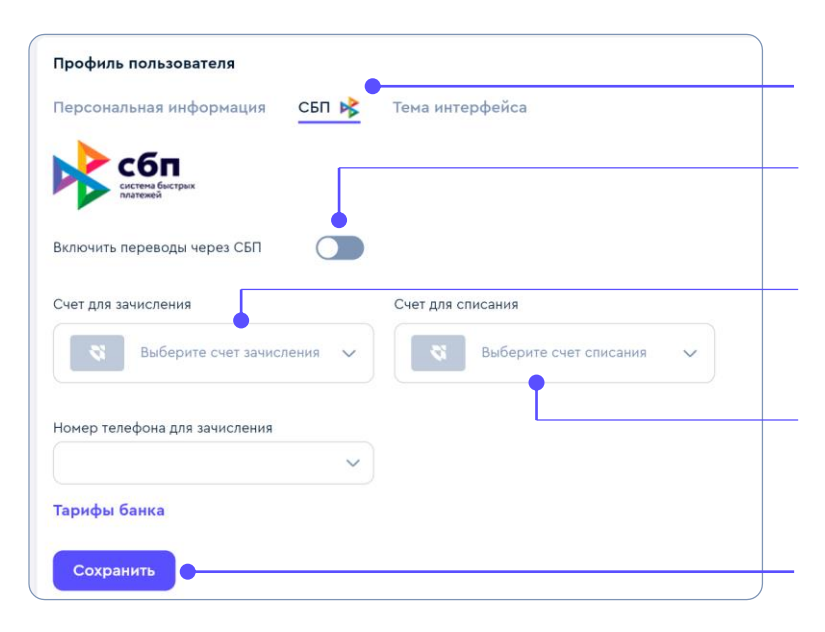

#### Выберите <mark>СБП</mark>

#### Включите переводы через СБП

#### Выберите

счет для зачисления

(Вы будете получать переводы на выбранный счет)

#### Выберите счет списания

(при выполнении переводов по вашим запросам из других банков)

Нажмите «Сохранить» и подтвердите настройки в приложении PayControl

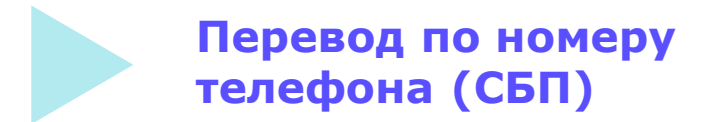

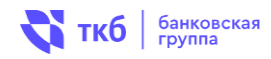

Уточните у получателя название банка. Введите номер, сумму и выберите банк из списка.

| Главная Перевести или оплатить История О ССО                                                                                                 | <ul> <li>— 1. На основной<br/>странице зайдите</li> </ul> |
|----------------------------------------------------------------------------------------------------|-----------------------------------------------------------|
| Шаблоны                                                                                                    | во вкладку<br>«Перевести<br>или оплатить»                 |
| Перевод оплата МТС теле 2                                                                                                    |                                                           |
| Перевести По номеру телефона По номеру карты По номеру карты По номеру карты По номеру карты По номеру карты По номеру карты По номеру карты | 2. Выберите<br>«Перевод<br>по номеру<br>телефона»         |
| Между своими счетами/картами         В юджет           Клиенту банка         С моих счетов в другом банке                                    |                                                           |
| Оплатить<br>(В) По QR-коду                                                                                                    |                                                           |
| Госуслуги                                                                                                    |                                                           |
| Главная Перевести или оплатить История Q 🧳 СЮ                                                                                                |                                                           |
| По номеру телефона 🛛 🕸                                                                                                    |                                                           |
| Счет отправителя Выберите:                                                                                                    | _ 3. Выберите номер<br>карты отправителя                  |
| Получатель<br>+7 У <u>2</u>                                                                                                    | _ 4. Укажите номер<br>телефона                            |
| Банк получателя Выберите банк                                                                                                    | _ 5. Выберите<br>банк из списка                           |
| Сунма О Сообщение                                                                                                    | _ 6. Укажите сумму<br>перевода                            |
| Продолжить Отмена                                                                                                    | 7. Нажмите<br>«Продолжить»<br>и далее<br>«Подтвердить»    |

8. Запрос на подтверждение перевода будет направлен в приложении PayControl

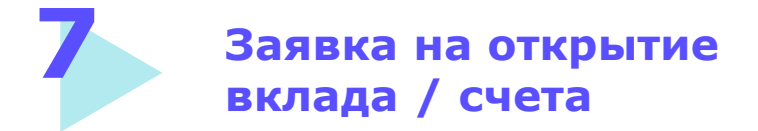

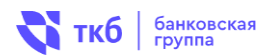

#### 1. Нажмите на вкладку «Вклады»

#### 2. Нажмите «Открыть вклад»

#### 3. Укажите сумму, валюту, срок и выберите подходящий вклад и нажмите «Открыть»

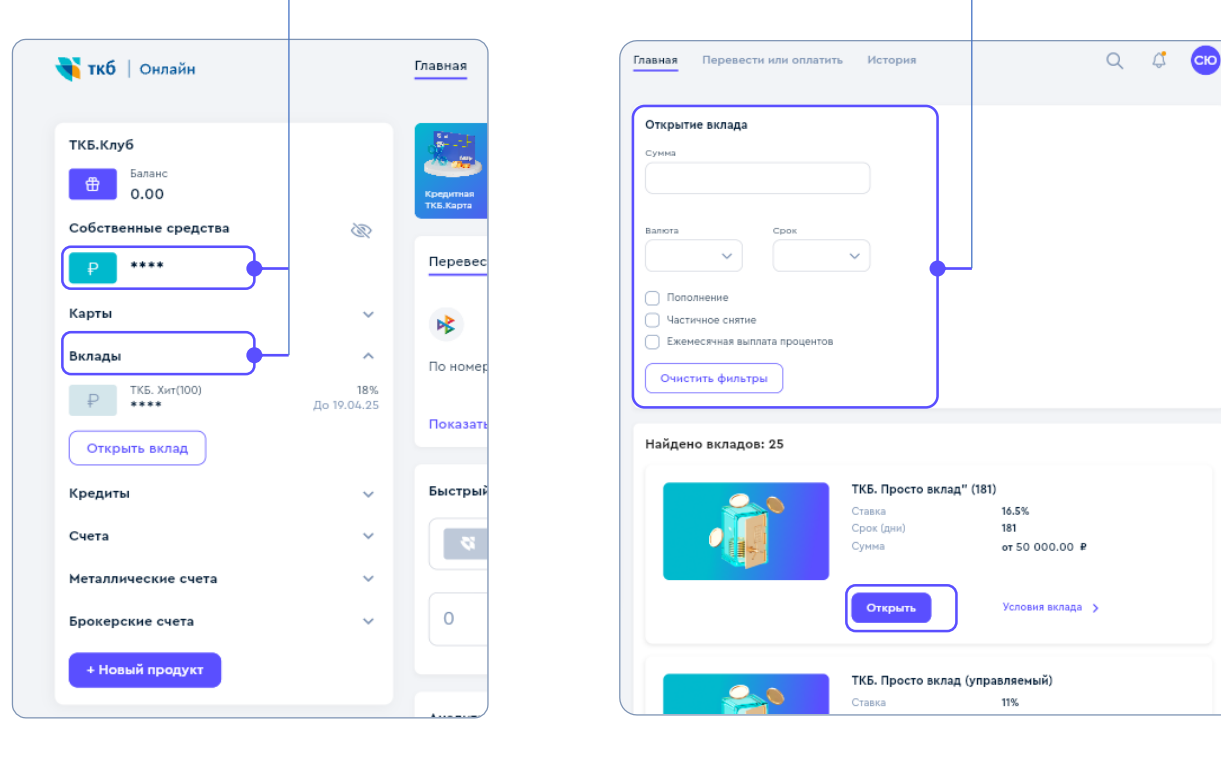

| /<br>Главная Перевести или оплатить Истори | 19                   | Q | 4 | СЮ |
|--------------------------------------------|----------------------|---|---|----|
| Заявление на открытие вклада               |                      |   |   |    |
| Наименование вклада                        | Валюта вклада        |   |   |    |
| ТКБ. Просто вклад" (181)                   | Рубль                |   |   |    |
| Срок вклада                                | Ставка               |   |   |    |
| ~                                          | 10.5%                |   |   |    |
|                                            |                      |   |   |    |
| Выплата процентов                          |                      |   |   |    |
| на отдельный счет                          |                      |   |   |    |
| Сумма вклада                               |                      |   |   |    |
| 50 000.00                                  |                      |   |   |    |
|                                            |                      |   |   |    |
| Счёт выплаты процентов                     | Счёт возврата вклада |   |   |    |
| 🖏 Выберите: 🗸                              | 🖏 Выберите:          |   | ~ |    |
|                                            |                      |   |   |    |
| Счёт списания                              |                      |   |   |    |
| Выберите:                                  |                      |   |   |    |
|                                            |                      |   |   |    |
|                                            |                      |   |   |    |
| Далее Отмена                               |                      |   |   | -  |
|                                            |                      |   |   | _  |

5. В приложении PayControl будет направлен запрос на подтверждение открытия вклада

Сохранение шаблона операции

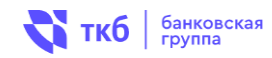

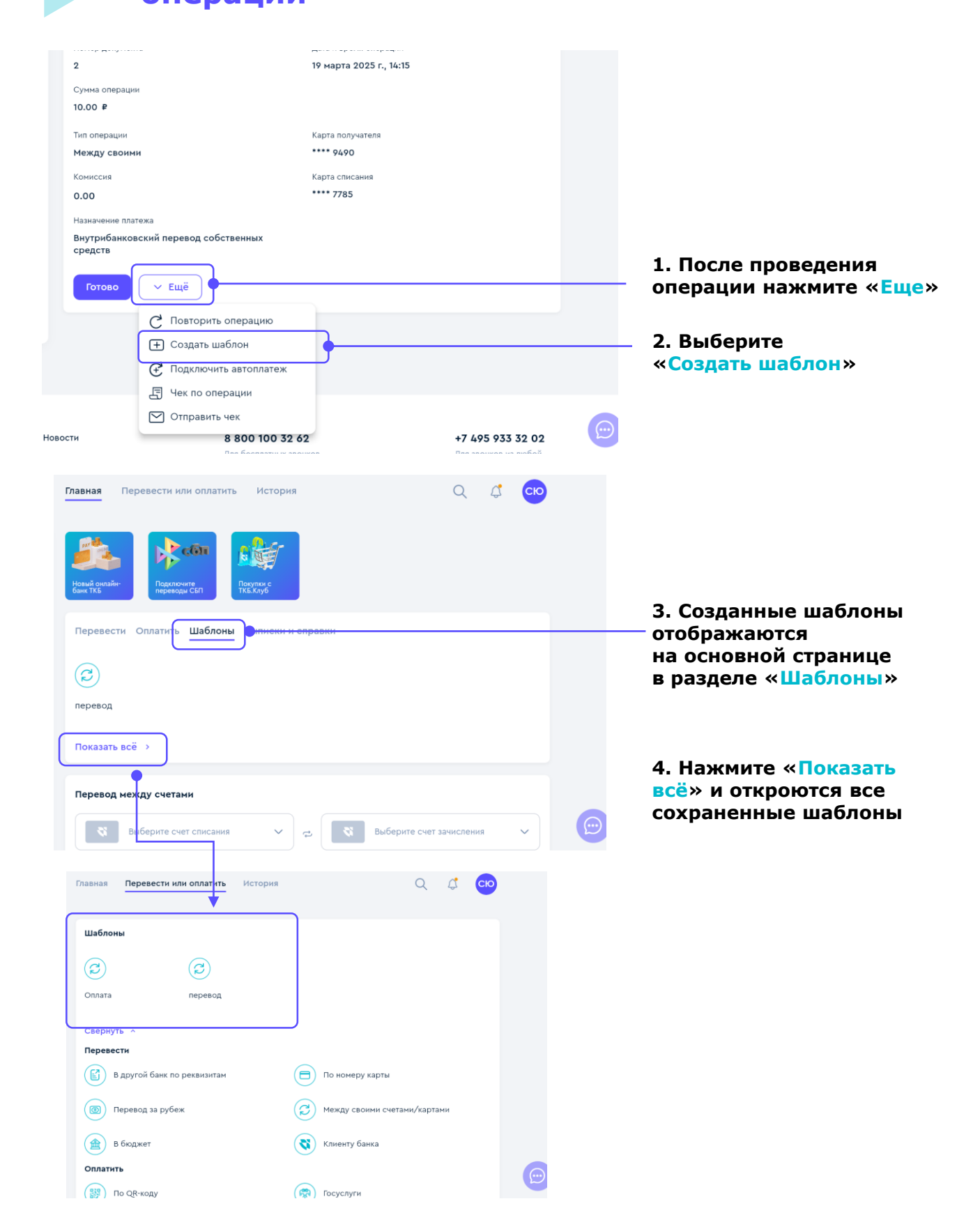

9

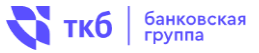

# Перевод между своими счетами осуществляется через раздел «Перевод между счетами» или раздел «Перевести или оплатить»

| Плавная серевести или оплатить История                                                                                                    |                                                           |
|----------------------------------------------------------------------------------------------------|-----------------------------------------------------------|
| Вклад<br>еНовый Хит»         Вклад<br>еНовый Хит»         Вклад<br>еНовый Ант<br>еНовый Хит»         Вклад<br>еНовый Ант<br>еНовый ЕНО ЕНО ЕНО ЕНО ЕНО ЕНО ЕНО ЕНО ЕНО ЕНО |                                                           |
| Перевести Оплатить Шаблоны Выписки и справки                                                                                                    |                                                           |
|                                                                                                    |                                                           |
| В другой банк По номеру карты Перевод за рубеж Между своими<br>по реквизитам счетами/картами                                                                                                    |                                                           |
| Показать всё >                                                                                                    | 1. На основной странице                                   |
| Перевод между счетами                                                                                                    | в разделе «Перевод между                                  |
| 😵 Выберите счет списания 🗸 🕫 Выберите счет зачисления 🗸                                                                                                    | счетами» укажите сумму<br>для перевода между              |
| Без комиссии                                                                                                    | своими счетами<br>и нажмите «Перевести»                   |
|                                                                                                    |                                                           |
|                                                                                                    |                                                           |
| Главная Перевести или оплатить История ОССС                                                                                                    | <ul> <li>– раздел «Перевести<br/>или оплатить»</li> </ul> |
| Шаблоны                                                                                                    |                                                           |
|                                                                                                    |                                                           |
| Перевод оплата МТС теле 2                                                                                                    |                                                           |
| Перевести                                                                                                    |                                                           |
| В другой банк по реквизитам                                                                                                    |                                                           |
| По номеру карты                                                                                                    | 3. Выберите                                               |
| В бюджет                                                                                                    | переводы между<br>своими счетами /                        |
| 🔇 Клиенту банка С моих счетов в другом банке                                                                                                    | картами                                                   |
| Оплатить                                                                                                    |                                                           |
| (影) По QR-коду                                                                                                    |                                                           |
| 🛞 Госуслуги                                                                                                    |                                                           |
|                                                                                                    |                                                           |

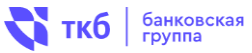

| Главная Перевести или оплатить История |                         |    |
|----------------------------------------|-------------------------|----|
| Перевод между своими                   |                         |    |
| Отхуда                                 | 4. Выберите счет        |    |
| Выберите счет списания                 | откуда и куда перевести |    |
| 7                                      | денежные средства       |    |
| Куда                                   |                         |    |
| 💐 Выберите счет зачисления 🗸 🗸         |                         |    |
|                                        |                         |    |
| Сумма списания                         |                         |    |
|                                        | 5. Введите сумму        |    |
|                                        |                         |    |
| Запланированный платёж                 |                         |    |
|                                        |                         |    |
| Продолжить Отмена                      | 6. Нажмите «продолжите  | ₽≫ |
|                                        |                         |    |
|                                        |                         |    |
|                                        |                         |    |

| Главная Перевести или оплатить | История                                                         | QL                             | ; сю |                           |
|--------------------------------|-----------------------------------------------------------------|--------------------------------|------|---------------------------|
| Между своими                   |                                                                 |                                |      |                           |
| Карта списания                 | Сумма операции<br>1.00 ₽                                        |                                |      |                           |
| Карта получателя<br>**** 6939  | Назначение платежа<br>Внутрибанковский п<br>средств. НДС не обл | еревод собственных<br>загается |      |                           |
| Комиссия                       |                                                                 |                                |      |                           |
| Подтвердить Отмена             |                                                                 |                                |      | – 7. Нажмите «Подтвердите |

#### 8. Запрос на подтверждение перевода будет направлен в приложении PayControl

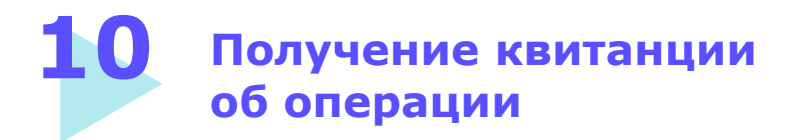

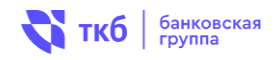

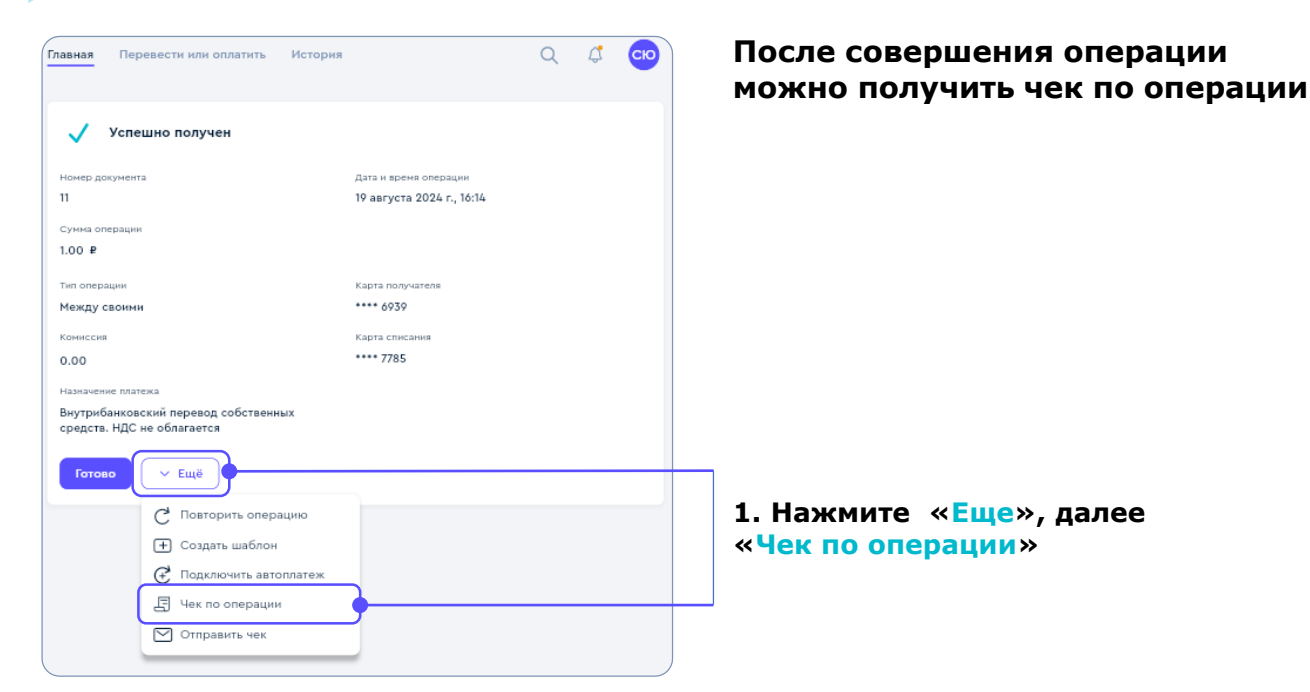

### 2. Также можно получить чек по операции в разделе «История операций» во вкладке «Главная»

| История операций                                                                                                    |                                               |
|----------------------------------------------------------------------------------------------------|-----------------------------------------------|
| 19 августа, пн                                                                                                    |                                               |
| 16:15 Юлия Викторовна<br>Внутрибанковский перевод собственных средств.<br>НДС не облагается                                                                                           | +1.00 Р •<br>Социальная - Virtual *1459       |
| Юлия Викторовна<br>16:14 Внутрибанковский перевод собствемных средств.<br>НДС не облагается                                                                                           | -1.00 Р о Варплатная карта СЕГ *6833 Операцию |
| Главная Перевести или оллатить История Q 🧳 🚥                                                                                                    |                                               |
|                                                                                                    |                                               |
| Тап операции Карта получателя<br>Между саонноя ••••• 6030<br>Конессия Барта слисания<br>0.00 ••••• 7785<br>Назамления<br>Вартурибанковский перевод собственных                        |                                               |
| средств. НДС не облагается<br>Готово<br>С Ещё<br>С Повгорить операцию<br>С Повгорить операцию<br>С Подключть автоплатеж<br>Подключть автоплатеж<br>Чек по операция<br>С Отправить чек | 4. Нажмите «Еще», далее<br>«Чек по операции»  |

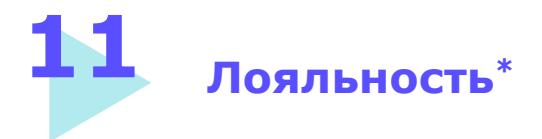

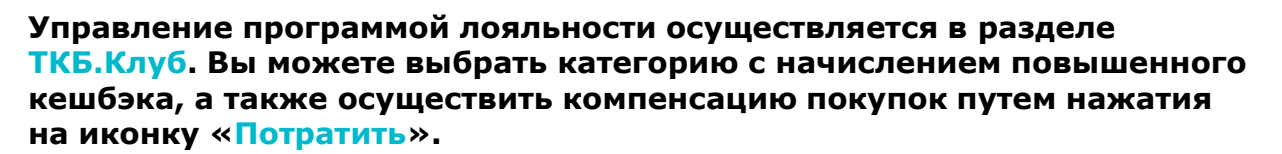

#### 1. Нажмите на основной странице на иконку в разделе ТКБ.Клуб

Ì

Главная

Перев

\*

По ном

Показ

Быстр

**ч ткб** | Онлайн

0.00

\*\*\*\*

Металлические счета

Брокерские счета + Новый продукт

ТКБ.Клуб

Карты

Вклады

Кредиты

Счета

# 2. Выберите категорию повышенного кешбэка, нажмите «Изменить»

ткб Банковская

|         | уб                            |   |
|---------|-------------------------------|---|
| Баланс  | Категория повышенного кошбека |   |
| 0.00    | Изменить                      |   |
|         |                               |   |
| Пото    |                               |   |
| Потр    | атить                         |   |
|         |                               |   |
| Истори  | я операций                    |   |
|         |                               |   |
| Дата от | Дата до                       |   |
|         | Поиск                         | Q |
|         |                               |   |
| Bce     | Постипления Списания          |   |

#### 3. Выберите категорию

| Категории повышенного кешбэка |   |  | ТКБ.Клуб       |
|-------------------------------|---|--|----------------|
| Авто 3%                       | J |  | Баланс<br>0.00 |
| Все покупки 1.3%              |   |  | Потрат         |
| Путешествия 3%                |   |  |                |
| азвлечение 5%                 |   |  | История с      |
| Дом и ремонт 3%               |   |  | Дата от        |
| Красота 5%                    |   |  | Bce Пo         |

4. Нажмите «Потратить», чтобы осуществить компенсацию покупок

| ТКБ.Клуб   |                  |            |      |  |  |   |
|------------|------------------|------------|------|--|--|---|
| Баланс     | Категория повыши | енного каш | бека |  |  |   |
| 0.00       |                  | Изменить   |      |  |  |   |
| Потрати    |                  |            |      |  |  |   |
| Horpana    |                  |            |      |  |  |   |
| История ог | annau mà         |            |      |  |  |   |
| история ог | терации          |            |      |  |  |   |
| Дата от    | Дата до          |            |      |  |  |   |
|            |                  |            | лск  |  |  | Q |
| Bce No     | ступления Сп     | исания     |      |  |  |   |
|            |                  |            |      |  |  |   |

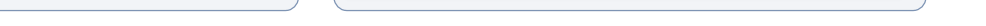